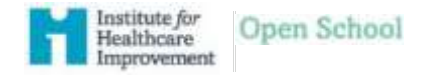

| 1. | From the IHI Home Page at                                                                                                    | Tag in respect time Teachers State Lances, State                                           |
|----|----------------------------------------------------------------------------------------------------|--------------------------------------------------------------------------------------------|
|    | http://www.ihi.org/Pages/default.aspx<br>Click on Log In/Register in the top right<br>corner of the page and Log In with your                                                                                                    | Institute for<br>Healthcare<br>Improvement Improvement                                     |
|    | registered account                                                                                                    | C (ABOUT DS TOPSCE EDUCATION RESOURCES) READONS (ENGAGE WITH HE)                           |
| 2. | Click on "My IHI"                                                                                                    | Welcome, My IHI Lon Out Extranet Newsletter Sign Up Blog Careers and Health Care Worldwide |
| 3. | While in the " <b>My Account</b> " page scroll down to " <b>My Public Profile</b> "                                                                                                    | My Public Profile                                                                          |
|    | Click on the Edit item values in the<br>upper right corner                                                                                                    | Education and<br>Experience<br>Credentials<br>Website<br>Email                             |
| 4. | Update your public profile information:<br>For " <b>About Me</b> " enter Resident, Fellow, or Attending<br>For " <b>Education and Experience</b> " enter your current<br>training program<br>For " <b>Credentials</b> " enter your medical credential of MD,<br>DO, or MBBS | My Public Profile /                                                                        |
|    |                                                                                                    | Education and<br>Experiment                                                                |
|    |                                                                                                    | Website                                                                                    |

 Update your personal contact information: Select "edit" while under your profile name on The left side of the My Account page

## Home » My Account

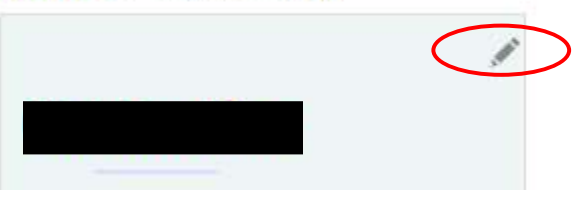

Allfields in Red must be completed.

For primary Organization enter: University of Maryland Medical Center GME

6. Complete your profile update by clicking "Save & Close"

| Edit                 |                  | • • •  |
|----------------------|------------------|--------|
| Prefix First name    | Middle Last name | Suffix |
| Designation          | Title            |        |
| nformal name         | Full name        |        |
| Primary organization |                  |        |
| Mobile phone         |                  |        |
|                      |                  |        |

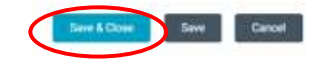

7. Resident and Fellows: please select "Edit" under the "Students and Residents" section Under "Student" select "Resident" from drop down list For School: Please enter your Medical School For Discipline select "Other" Under "Your Discipline-Other" type your specialty Under School Email Address: enter your Umm.edu Under "Year of Graduation": enter your anticipated Graduation year

| Phyline             |      |
|---------------------|------|
| Deridant            |      |
| riz sideni          |      |
| School              |      |
|                     |      |
|                     |      |
|                     |      |
|                     |      |
| Your Discipline     |      |
| (None)              | ¥    |
| Your Disclipine-Off | her  |
|                     |      |
|                     |      |
|                     |      |
|                     |      |
| School E-Mail Add   | ress |
| 1                   |      |
|                     |      |
|                     |      |
|                     |      |
|                     |      |

8. After your update is complete, click on the "Save" icon in the top left tab bar

| egree  |  |
|--------|--|
| 3753.0 |  |
|        |  |
|        |  |
|        |  |
|        |  |
| alar   |  |
| ajor   |  |

9. Update your "Education Credential Type" Select: "Physician (Have a MD, MB ChB or similar)"

10. Optional: Update communications preferences

| Education Cred                | ential <sup>-</sup> | Туре 📝        |
|-------------------------------|---------------------|---------------|
| *Education Credential<br>Type |                     |               |
| Physician (Have a M           | D, MB Chl           | B or similar) |
| 4                             | Save                | Cancel        |

ABOUT ME BUPPORT MY PARTICIPATION PREFERENCES MY MATERIALS CREDITS

.

## Preferences

Bill you know that HI produces anywhere from 4 to 10 new resources (brogs, toolsts, guides) a weet? Weld love to keep you updated about new resources, courses, and other services. We have good stuff to share, but if you don't agree, you can come back here and update your preferences at any time.

- · Email Via Email, IH will aerid you information about spoorning programs that may be of interest. to you. Based on your location, we'll anso and you to sur regional reweletters so that you can stay up to date on IHF's rewent tools and resources. You can update your estall preferences at any time and select the type of content that is of most interest to you. You can access the entail configurations form have
- · Physical Mail Occasionally, IHI will send out information about our programs and services to your portsi malbox in the forms of letters, postcardi, etc.
- · Phone IHI may contact you on the phone in response to an impary you made, to see if an upcoming program is a good fit for you, or to confirm program attendance.
- Find a Colleague Our customer portal allows others to search for individuals by organization, job title, etc, and connect virtually. Once opted in, you will have access within 24 hours.

| Hi May Contact Me by  | 9 |
|-----------------------|---|
| Email                 |   |
| HI May Contact Me by  | 0 |
| Physical Mail         |   |
| BHI May Contact Me by |   |
| Phone                 |   |
| Find a Colleogue      |   |
| Directory Opt In      |   |
|                       |   |

 After your profile update is complete, click on the "Home" icon in the top left tab bar Return to course information by clicking on Open School Refer to IHI Course Requirements for instructions on completing courses and documenting training completion.